Education Nationale - Technologies de l'Information et de la Communication dans l'Education

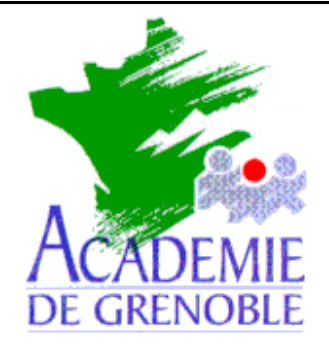

C entre A cadémique de R essources et de M aintenance I nformatique

Echirolles, le 26 Juin 2002

## Equipements – Assistance - Maintenance

Nom fichier : pappeint.doc

# **PROCEDURE POUR PRESERVER LE PAPIER PEINT DE WINDOWS**

But : éviter que les utilisateurs mettent une image trouvée sur le web comme arrière plan du bureau.

### 1) POUR INTERNET EXPLORER :

A) - Soit créer un arrière plan avec un outil de dessin et le sauvegarder sous le nom : **Papier peint de Internet Explorer.bmp** (<u>attention</u> dans certaines versions de windows le fichier s'appelle **Papier-peint** de Internet Explorer.bmp)

- \* ou dans C:\Windows\Application Data\Microsoft\Internet Explorer
- \* ou dans C:\Windows

(\* cela dépend de la version de windows et de internet explorer installé)

- Soit **plus rapidement** choisir une image sur un site web : clic droit sur l' image puis "Etablir en tant que papier peint".

#### B) Changer les attributs de ce fichier : le mettre en lecture seule.

C) Ensuite dans les propriétés du bureau de windows, dans l'onglet arrière-plan, choisir « aucun ».

**Conséquence** : depuis Internet explorer, quand l'utilisateur clique sur l'image puis "Etablir en tant que papier peint" il obtient le message « **Accès refusé** »

#### 2) POUR NETSCAPE 4.5 :

La procédure est semblable sauf :

- dans Nestcape 4.5 le menu affiche : « définir comme fond d'écran »

- le fichier créé s'appelle Netscape Wallpaper.bmp.

- Conséquence : Quand l'utilisateur clique sur l'image puis « **Définir comme fond d'écran** », cela génère un message d'erreur et oblige à quitter Netscape...